# Teamcenter定制开发课程

#### Teamcenter custom development courses

### 第十课:服务端SOA服务定制

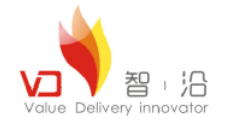

作者:王江江 邮件:James.wang@vdior.com

#### 二零一 一年五月|上海

© Copyright Value Delivery Innovator 2011

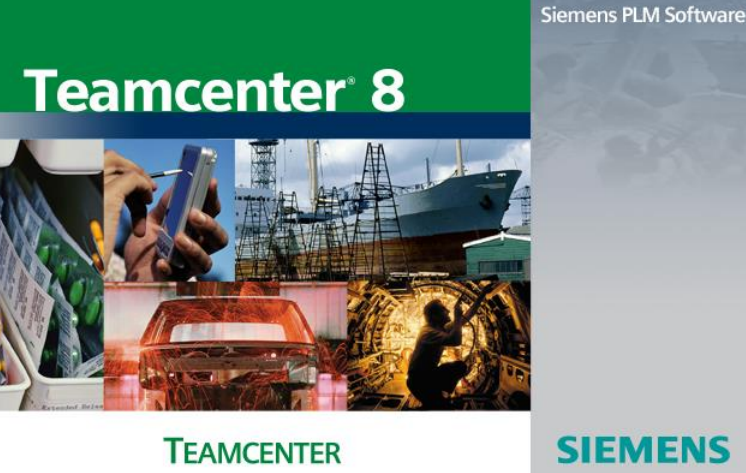

Siemens and the Siemens lago are registered trademarks of Siemens AG. Teamcenter is a registered trademark of Siemens Product Ullecycle Management Software Inc. This software and related documentation are proprietary to Siemens Product Ullecycle Management Software Inc. 2: 2006 Siemens Product Ullecycle Management Software Inc.

All Rights Reserved.

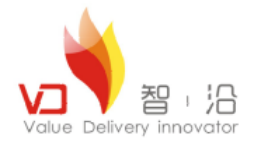

### 课程目标

- 掌握Teamcenter中SOA开发环境的搭建
- 掌握Teamcenter中SOA库和服务的建立
- 掌握Teamcenter中SOA服务的代码构建
- 掌握Teamcenter中SOA服务的发布与调用

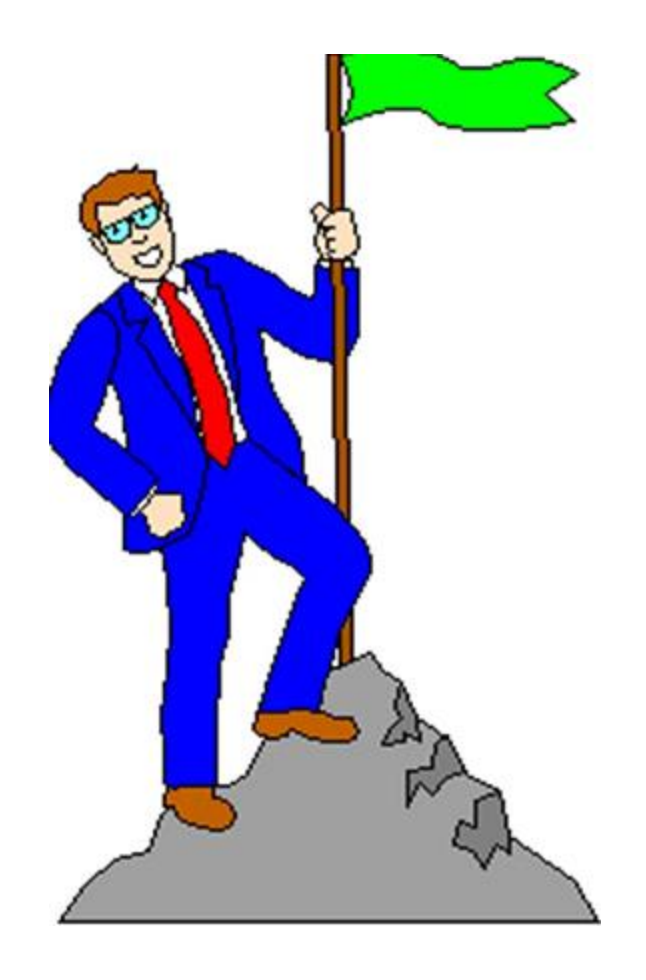

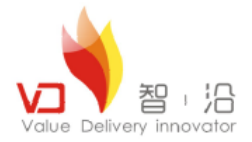

目录

### → 关于SOA的一些探讨

- SOA开发环境搭建
- 通过一个样例实现SOA开发的全过程

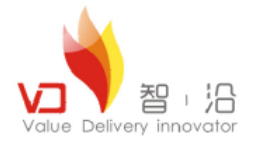

# 关于SOA的一些探讨

- ✓ 关于SOA的相关理解
- ✓ Teamcenter中的SOA

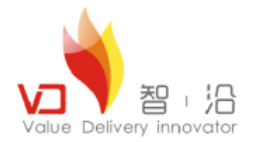

# 关于SOA的一些探讨

#### 数据层框架结构模型定制

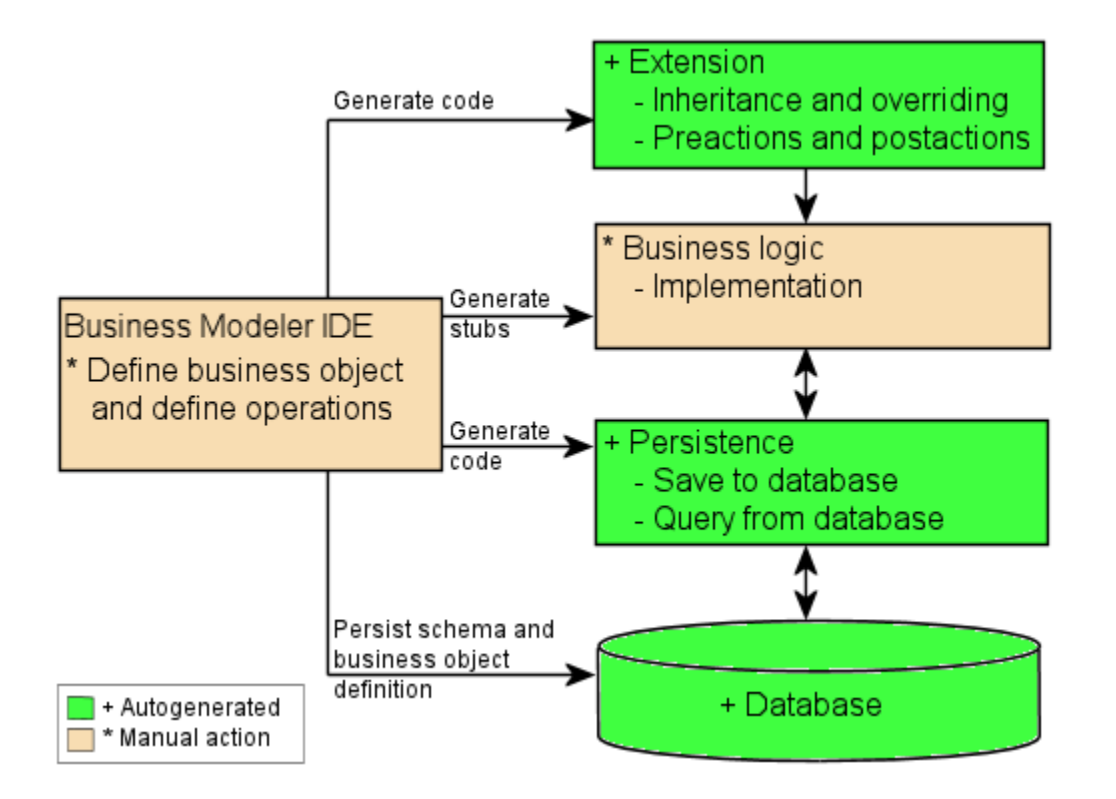

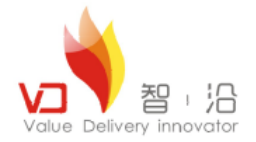

# 关于SOA的一些探讨

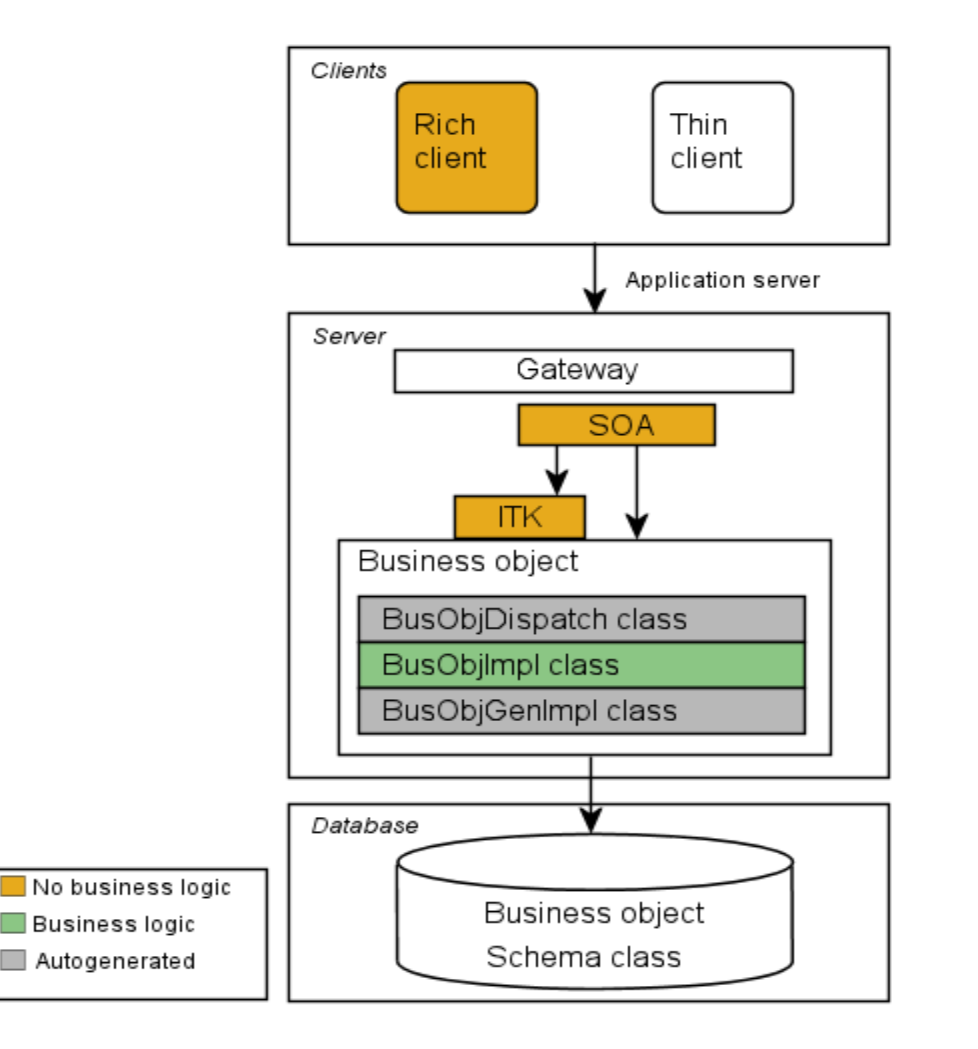

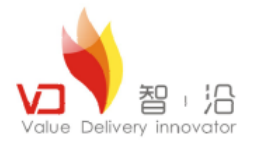

### SOA开发环境搭建

■开发环境必备

- 1. BMIDE
- 2. 拷贝Teamcenter8安装介质包中的soa\_client.zip压缩包,解压到与%TC\_ROOT%平行的目录,如下:

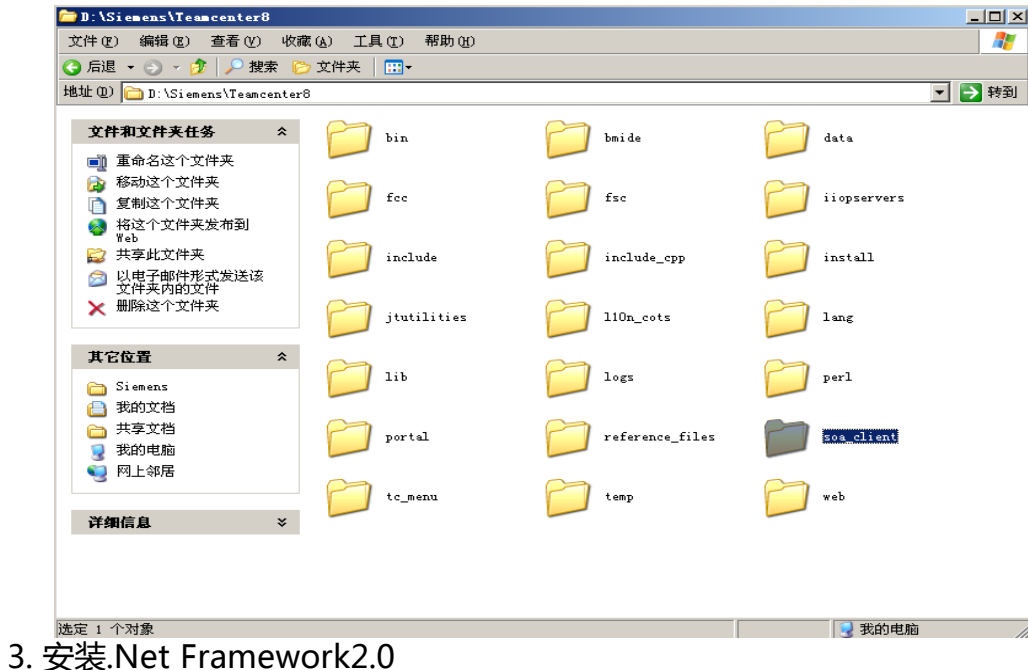

4.安装VS2005.

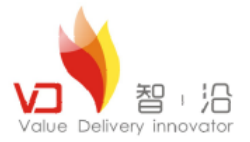

### SOA开发环境搭建

### ■开发环境搭建

1.拷贝VS2005路径下Common7\Tools\vsvars32.bat文件到BMIDE的安装路径。

2.创建一个批处理文件,以vs-bmide.bat命名,内容如下:

@echo off call vsvars32.bat

set TC\_ROOT=D:\Siemens\Teamcenter8
set TC\_DATA=D:\Siemens\tcdata
call %TC\_DATA%\tc\_profilevars

@set TC\_INCLUDE=%TC\_INCLUDE%;%TC\_ROOT%\include\_cpp;%INCLUDE%
@set TC\_LIBRARY=%TC\_LIBRARY%;%LIB%;%LIBPATH%

call bmide.bat

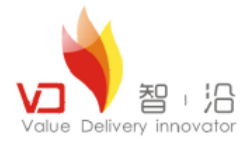

## SOA开发环境搭建

3.通过vs-bmide.bat启动IDE

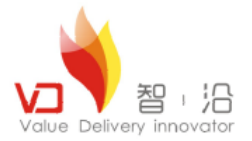

#### 1.新建模板项目ms

| ਡ੍ਰਾ 新建項目                    |                                    |
|------------------------------|------------------------------------|
| <b>項目</b><br>创建新的项目资源。       |                                    |
| 项目名 健): ms                   |                                    |
| □ 使用缺省位置 @)                  |                                    |
| 位置 (L): E:\mssoaworkspace\ms | 浏览(2)                              |
| Working sets                 |                                    |
| Add project to working sets  |                                    |
| Working sets:                | Sglect                             |
|                              |                                    |
|                              |                                    |
|                              |                                    |
|                              |                                    |
|                              |                                    |
|                              |                                    |
|                              |                                    |
|                              |                                    |
|                              |                                    |
|                              |                                    |
|                              |                                    |
|                              |                                    |
| 0                            | 〈上一歩 (3)   下一歩 (3) >   完成 (7)   取消 |
|                              |                                    |

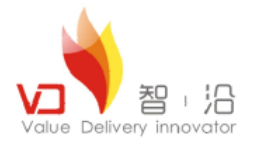

| <u> </u> 新建項目                                                                                                    |                                                                                         |                                                                |               |
|----------------------------------------------------------------------------------------------------|-----------------------------------------------------------------------------------------|----------------------------------------------------------------|---------------|
| <b>业务建模器 IDE 模构</b><br>设置模板位置                                                                                                    | 反项目                                                                                     |                                                                |               |
| <ul> <li>使用由运行"bmid<br/>备注:如果您因为升级<br/>"bmide_postupgradet</li> <li>已生成的模板:</li> <li>模板名称:</li> <li>模板显示名:</li> <li>模板描述:</li> </ul> | le_postupgradetotc"命令生成的<br>双 Teamcenter Engineering 而在<br>otc"命令生成的模板文件。所述<br>ms<br>ms | 的模板开始此项目。<br>刘建模板项目,则使用此选项。使用以下"浏览"按钮可选择通<br>选模板的内容将合并到该模板项目中。 | 过运行<br>浏览 (g) |
| 前缀:                                                                                                    | 1152                                                                                    |                                                                | -             |
| 相关植枪日录:                                                                                                    |                                                                                         | л                                                              | Settler aux   |
|                                                                                                    | JD:\Siemens\Teamcenter8\bmi(                                                            | de\tempiates                                                   | 刘宽 (W)        |
| 相关模板:                                                                                                    | 模板名称                                                                                    | 模板显示名称                                                         | 全选            |
|                                                                                                    | foundation                                                                              | Foundation<br>Change Management                                |               |
|                                                                                                    | translationservice                                                                      | Translation Service Components                                 | 王不远           |
|                                                                                                    | 🔲 issuemgmt                                                                             | Issue Management                                               |               |
|                                                                                                    |                                                                                         |                                                                |               |
|                                                                                                    |                                                                                         |                                                                |               |
|                                                                                                    |                                                                                         |                                                                |               |
|                                                                                                    |                                                                                         |                                                                |               |
|                                                                                                    |                                                                                         |                                                                |               |
|                                                                                                    | •                                                                                       |                                                                | <u>.</u>      |
|                                                                                                    |                                                                                         |                                                                |               |
| ?                                                                                                    |                                                                                         | 〈上一步 健〉 下一步 健〉〉 完成 健)                                          | 取消            |

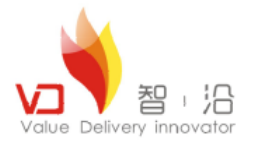

| 🚀 新建項目                                                                 |                                                                                                    | <u>_ 🗆 ×</u> |
|------------------------------------------------------------------------|----------------------------------------------------------------------------------------------------|--------------|
| <b>代码生成信息</b><br>设置代码生成信息                                              | 3.                                                                                                    |              |
| 名称空间: ms                                                               |                                                                                                    |              |
| 文件夹位置                                                                  |                                                                                                    |              |
| 基本路径:                                                                  | E:/mssoaworkspace/ms                                                                                   | 浏览(W)        |
| ☑ 文件夹                                                                  |                                                                                                    |              |
| 源文件夹:                                                                  | src\server                                                                                             |              |
| 生成源文件夹:                                                                | output\server\gensrc                                                                                   |              |
| 对象文件夹:                                                                 | output\server\obj                                                                                      |              |
| 库文件夹:                                                                  | output\server\lib                                                                                      |              |
| 调度库名: msdi<br>版权:<br>Copy<br>Siem<br>All<br>「▼ 启用反对策略<br>删除之前<br>允许的数. | spatch<br>right \$CURRENT_YEAR.<br>mens Product Lifecycle Management Software Inc.<br>Rights Reserved. |              |
| 2×13 /0×25× •                                                          |                                                                                                    | 取消 1         |

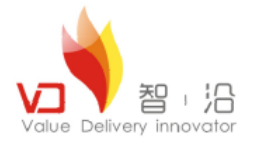

| 新建項目                      |                                               |                                        |
|---------------------------|-----------------------------------------------|----------------------------------------|
| <b>勾建配置信息</b><br>设置构建配置信息 |                                               |                                        |
| 『空神・                      |                                               | 御歴 (4)                                 |
| reamcenter 5000.          | p. (5) emens (reamcentero                     | 1/13/25 (U)                            |
| 编译器主目录:                   | C:\Program Files\Microsoft Visual Studio 8\VC | 浏览 (1)                                 |
|                           |                                               |                                        |
|                           |                                               |                                        |
|                           |                                               |                                        |
|                           |                                               |                                        |
|                           |                                               |                                        |
|                           |                                               |                                        |
|                           |                                               |                                        |
|                           |                                               |                                        |
|                           |                                               |                                        |
|                           |                                               |                                        |
|                           |                                               |                                        |
|                           |                                               |                                        |
|                           |                                               |                                        |
|                           |                                               |                                        |
|                           |                                               |                                        |
|                           |                                               |                                        |
|                           |                                               |                                        |
|                           |                                               |                                        |
|                           |                                               |                                        |
|                           |                                               |                                        |
|                           |                                               |                                        |
|                           |                                               |                                        |
| 2                         |                                               | 二二二十二十二十二十二十二十二十二十二十二十二十二十二十二十二十二十二十二十 |
| $\odot$                   |                                               |                                        |

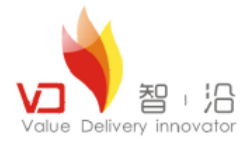

| 新建項目                                       |                       |                    |               |          |           |
|--------------------------------------------|-----------------------|--------------------|---------------|----------|-----------|
| Teamcenter <b>服务绑定配置信息。</b><br>设置服务绑定配置信息。 |                       |                    |               |          |           |
| Teemcenter 服冬发户端了目句士日录·                    |                       | nter8\see client   |               |          |           |
|                                            | D. Corements (realine | antero (soa_ciren) |               |          | 39005 (u) |
| .NET MSBuild 位直:                           | C:\WINDOWS\Micros     | oft.NET\Framewor   | ·k\v2.0.50727 |          | (如死(近)    |
| 服务绑定选项:                                    |                       |                    |               |          |           |
|                                            |                       |                    |               |          |           |
|                                            |                       |                    |               |          |           |
| ◎ 凹建 .mei 各广病効定・ □ 创建 Tarra 器変白炭銀字・        |                       |                    |               |          |           |
|                                            |                       |                    |               |          |           |
| IV ENE Java 35-Er/ ¥m34/AE ·               |                       |                    |               |          |           |
| ▶ 创建 #355                                  |                       |                    |               |          |           |
|                                            |                       |                    |               |          |           |
|                                            |                       |                    |               |          |           |
|                                            |                       |                    |               |          |           |
|                                            |                       |                    |               |          |           |
|                                            |                       |                    |               |          |           |
|                                            |                       |                    |               |          |           |
|                                            |                       |                    |               |          |           |
|                                            |                       |                    |               |          |           |
|                                            |                       |                    |               |          |           |
|                                            |                       |                    |               |          |           |
|                                            |                       |                    |               |          |           |
|                                            |                       |                    |               |          |           |
|                                            |                       |                    |               |          |           |
|                                            |                       |                    |               |          |           |
| 0                                          |                       | くと一步の)             | 下一步の入         | 「二日の日日」  | 取消        |
|                                            |                       | @                  | 1 2 407       | 750% (E) | 400113    |

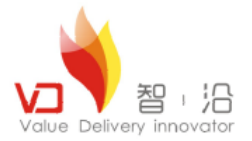

2. 选择右键->Generate Code ->C++生成框架代码。如下图所示:

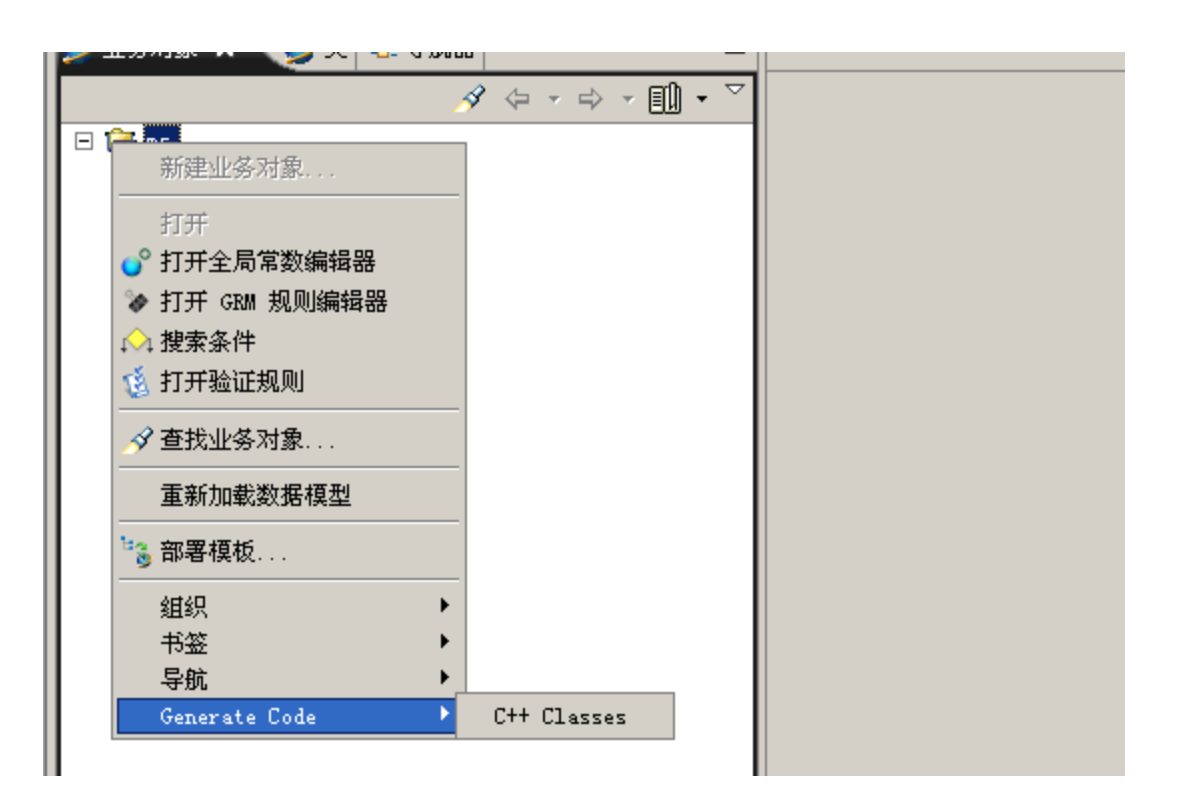

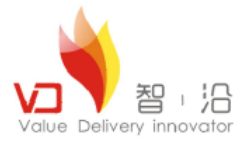

3.创建一个新的库,并设置其为活动库,库名为:MS2SoaCustom(不用操作).

| 🚀 新建 库          |                                           |              |
|-----------------|-------------------------------------------|--------------|
| <b>库</b><br>新建库 |                                           |              |
| 项目(J):          | ms 🔽                                      |              |
| 名称:             | □ 是第三方<br>MS2SeeCurptor                   | Salling (m.) |
| 描述:             | SOA服务库                                    | 04102 (U)    |
|                 | □ ひていていていていていていていていていていていていていていていていていていてい |              |
| 依赖于:            | metaframework<br>tccore<br>tc             | 添加           |
|                 | cxpom                                     | 移陈           |
|                 |                                           |              |
|                 |                                           |              |
|                 |                                           |              |
| ?               | 完成 (2)                                    | 取消           |

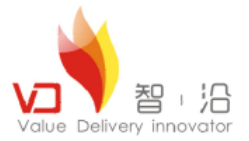

#### 4.创建一个服务库,服务库名称为MS2SoaService。

|                               | 务库<br>[                                       |        |                 |
|-------------------------------|-----------------------------------------------|--------|-----------------|
| 项目 (Ţ):<br>名称:<br>描述:<br>依赖于: | ms<br>MS2SoaService<br>SOA服务库<br>MS2SoaCustom |        | <b>添加</b><br>移除 |
| ?                             |                                               | 完成 (2) | 取消              |

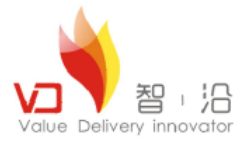

#### 5.创建一个服务,服务名称为MS2SoaServiceOp。

| <b>ジ</b> 新建 服务    |                   |        |          |
|-------------------|-------------------|--------|----------|
| <b>服务</b><br>新建服务 |                   |        |          |
| 项目(J):            | ms                |        | <b>v</b> |
| 名称:               | MS2SoaServiceOp   |        |          |
| 描述:               | SOA服务             |        | A.<br>77 |
| 库:                | MS2SoaService     |        |          |
| 服务器名称空间:          | MS2::Soa::Service |        |          |
|                   |                   |        |          |
|                   |                   |        |          |
|                   |                   |        |          |
|                   |                   |        |          |
|                   |                   |        |          |
|                   |                   |        |          |
| ?                 |                   | 完成 (2) | 取消       |

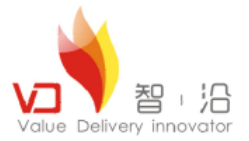

#### 6.打开该服务,并添加一个操作,如下图所示:

| <u> </u> 新建服务操作 | ŧ           |            |               |          |          |          |
|-----------------|-------------|------------|---------------|----------|----------|----------|
| 服务操作            |             |            |               |          |          |          |
| 新建服务操作          |             |            |               |          |          | ~        |
|                 |             |            |               |          |          |          |
| 巡回突望・           | std::string |            |               |          |          | 浏览(@)    |
| 服务操作名称:         | firstTest   |            |               |          |          |          |
|                 | ☑ 已发布       |            |               |          |          |          |
| 服务操作描述          | 第一个测试服      | 务          |               |          | -        |          |
|                 |             |            |               |          | -        |          |
| 返回描述:           | 返回传入的数      | Q<br>值计算结果 | 1             |          | -        |          |
|                 | [           |            | •             |          | Ψ.       |          |
|                 | □ 抛出服务      | 异常         |               |          |          |          |
| 参数:             |             |            |               |          |          |          |
| 名称              | 类型          | 限定符        | 描述            |          | _        | 添加       |
| s1              | int         |            | s1            |          |          | 编辑       |
|                 |             |            |               |          |          | 移除       |
|                 |             |            |               |          | _        | Let an   |
|                 |             |            |               | _        |          | L139 (U) |
| •               |             |            |               |          | ▶        | 下移(2)    |
|                 |             |            |               |          |          |          |
| 35.05           |             | m          |               |          |          |          |
| 丁贝克             | std::string | firstTest( | int s, int sl | ):       | <u> </u> |          |
|                 |             |            |               |          | <b>_</b> |          |
|                 |             |            |               |          |          |          |
|                 |             |            |               |          |          |          |
| 2               |             |            |               | 完成 (F)   |          | 取消       |
| J               |             |            |               | 10/10/2/ |          |          |

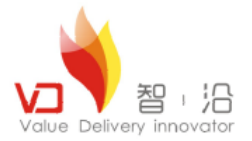

7.选择服务,并右键,选择生成代码框架,如下图所示:

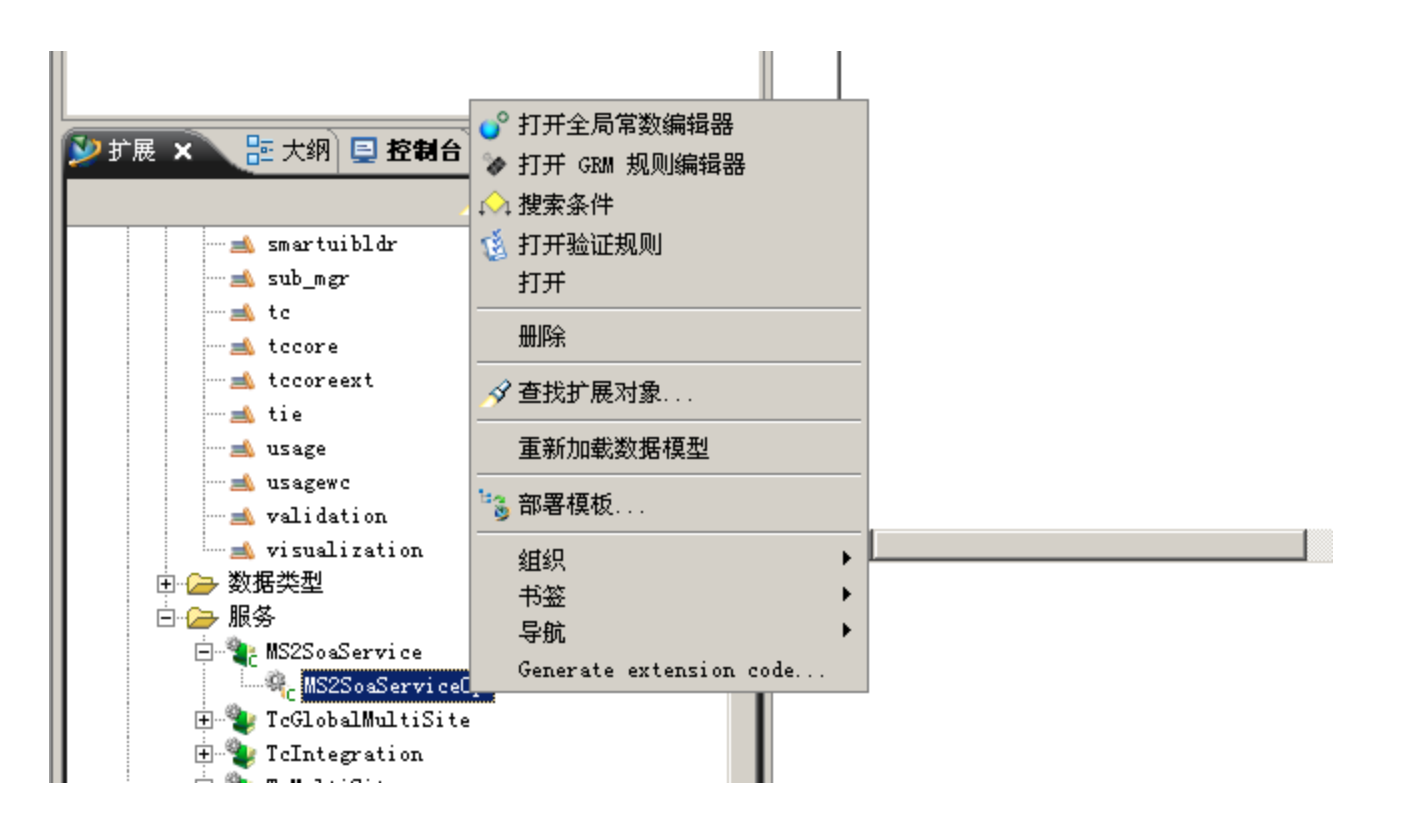

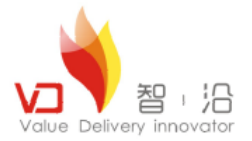

8.选择服务,并右键,选择生成代码框架,如下图所示:

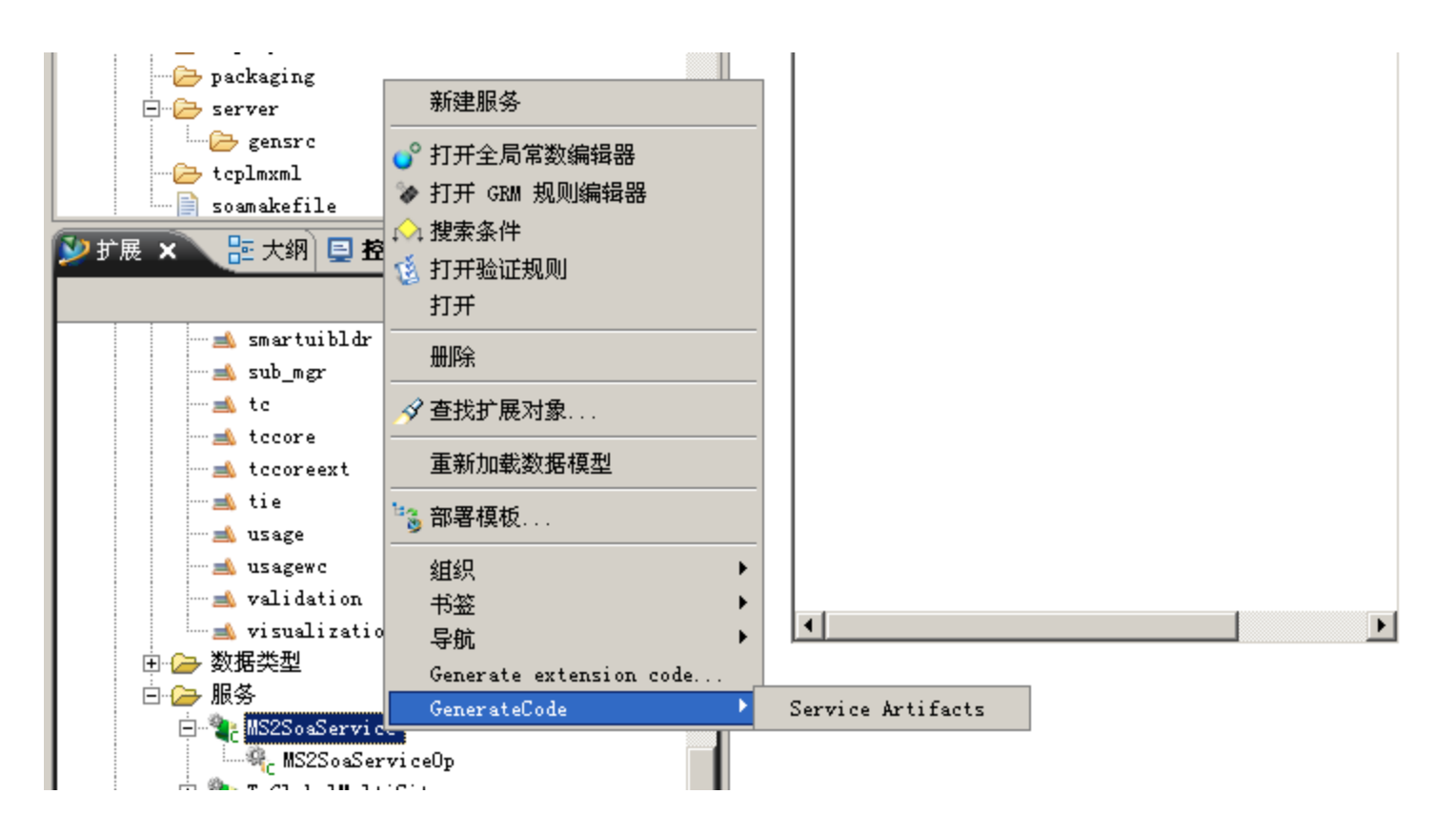

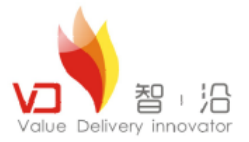

#### 9.打开代码,并实现代码逻辑,如下图所示:

| 🖓 . 🖭 🥅   🚥   🖓   🦓 .   🖂 🗛 .   😽                                                                                                    | 21 | M . A . A A                                                                                                    | • ~ •                                                                                                    |                              |       |
|----------------------------------------------------------------------------------------------------|----|----------------------------------------------------------------------------------------------------|----------------------------------------------------------------------------------------------------|------------------------------|-------|
| 🔮 业务对象 🔮 类 🐮 导航器 🛛 📃 🗖                                                                                                    | -  | MS2SoaServiceOp                                                                                                    | 🕞 ms2soaserviceop1009. hxx                                                                                                    | 🕞 ms2soaserviceop. hxx       | MS2Sc |
| <ul> <li>← → &amp; E ≤ ▼</li> <li>F → &amp; E ≤ ▼</li> <li>F → &amp; E ≤ ▼</li> <li>F → &amp; E ≤ E ≤ </li> <li>F → &amp; E ≤ E ≤ </li> <li>F → &amp;</li></ul> | 2  | <pre>#include <unide:<br>#if defined(SUN)<br/>#include <unist<br>#endif<br/>#include <ms2so:<br>using namespace<br/>using namespace<br/>std::string IS2S<br/>{<br/>return s+s1;<br/>}</ms2so:<br></unist<br></unide:<br></pre> | fs.h><br>d.h><br>aserviceop1009impl.hxx><br>e MS2::Soa::Service:_2010_(<br>e Teamcenter::Soa::Server;<br>foaServiceOpImpl::firstTe | 09:<br>est ( int s, int s1 ) |       |

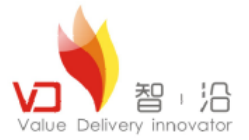

#### 10.打开代码,并实现代码逻辑,如下图所示:

| 1   |                                                                                                    |
|-----|----------------------------------------------------------------------------------------------------|
| 100 | 🔐 c MS2SoaServiceOp 🛛 🚺 ms2soaserviceop1009impl.cxx 🗙                                              |
|     | <pre>#include <unidefs.h> #if defined(SUN) #include <unistd.h> #endif</unistd.h></unidefs.h></pre> |
| l   | <pre>#include <ms2soaserviceop1009imp1.hxx></ms2soaserviceop1009imp1.hxx></pre>                    |
|     | using namespace MS2::Soa::Service::_2010_09;<br>using namespace Teamcenter::Soa::Server;           |
|     | <pre>std::string <b>ES2SoaServiceOpImpl::firstTest</b> ( const std::string s ) {</pre>             |
|     | <pre>return "hello"; }</pre>                                                                       |
| l   |                                                                                                    |
| L   |                                                                                                    |
| L   |                                                                                                    |
| L   |                                                                                                    |
|     |                                                                                                    |
| н   |                                                                                                    |

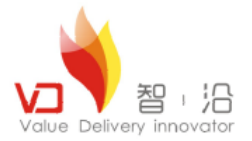

#### 12.拷贝:

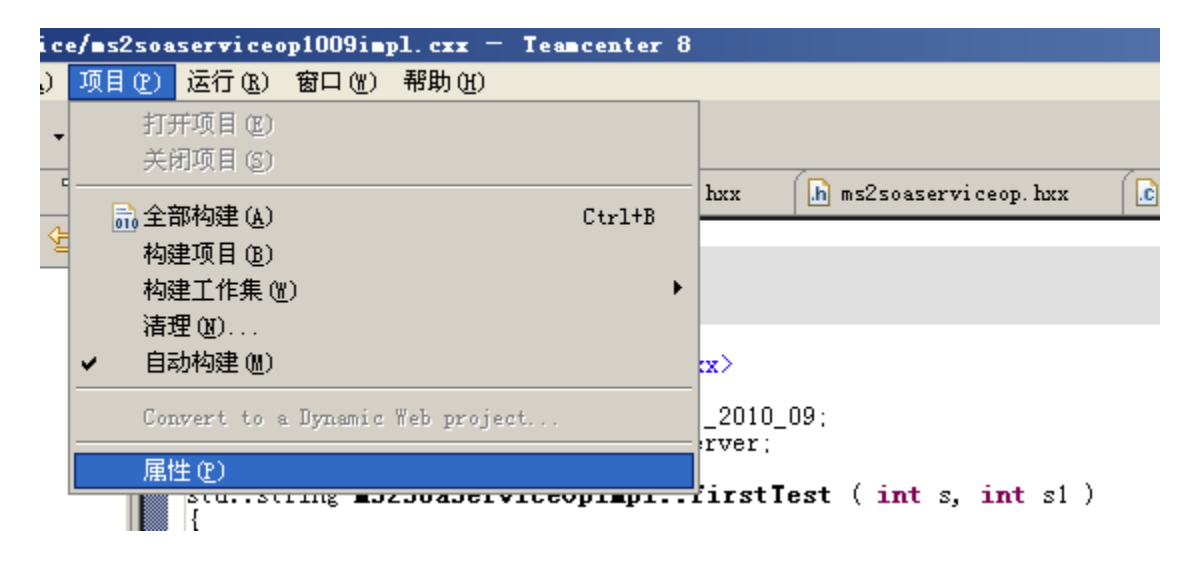

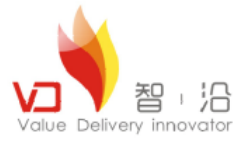

12.部署业务建模器到系统。

13. 拷贝输出目录中的libms2soaservice.dll与libms2soaservicetypes.dll到TCROOT\bin目录。

14. 添加MS2SoaServiceRac.jar与MS2SoaServiceTypes.jar到客户端进行调用。调用代码如下所示:

```
TCSession session = (TCSession) AIFUtility.getDefaultSession();
MS2SoaServiceOpService opservice = MS2SoaServiceOpService.getService(session);
System.out.println(bpservice.firstTest("ddddddddddddd"));
```

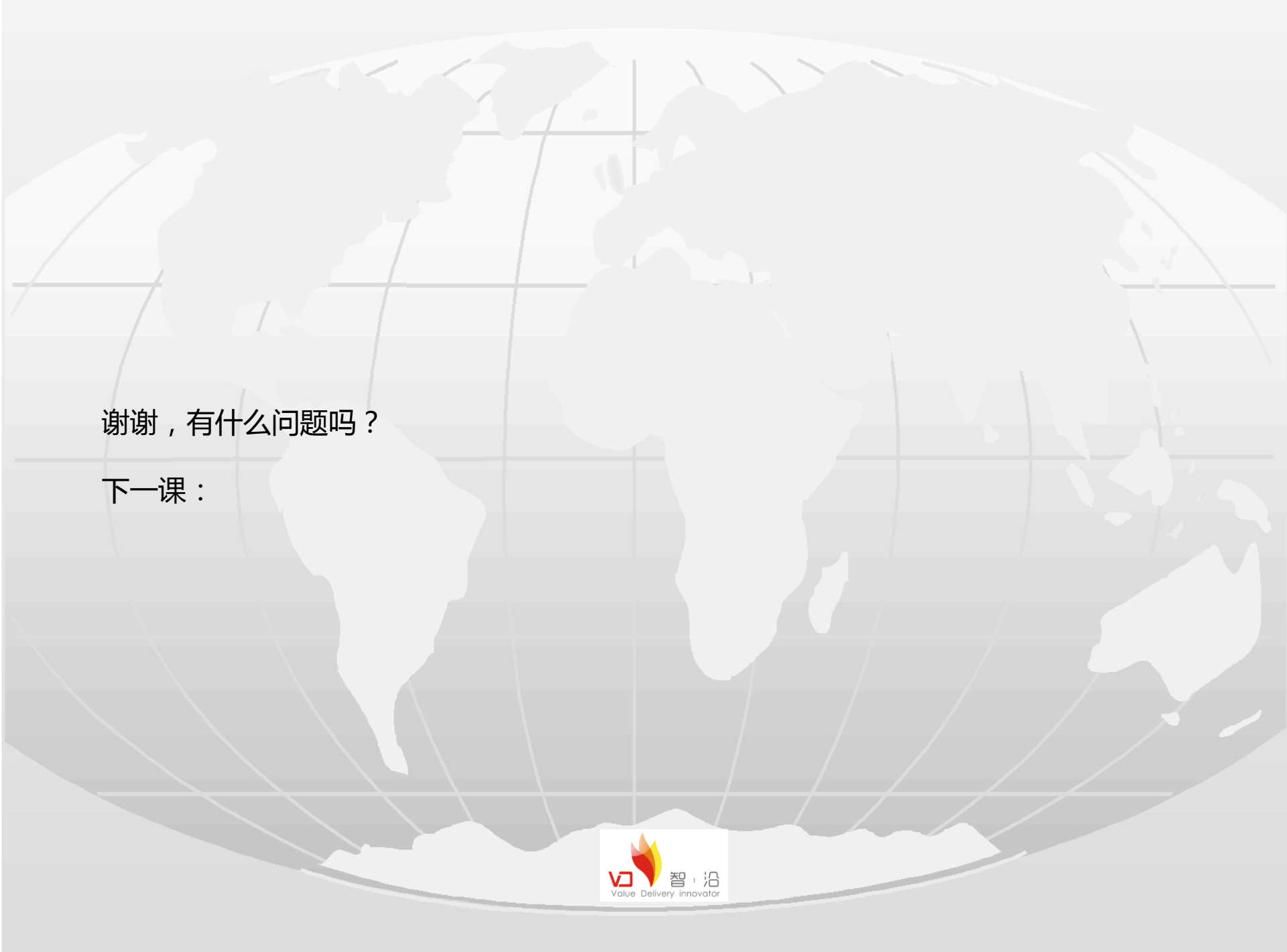